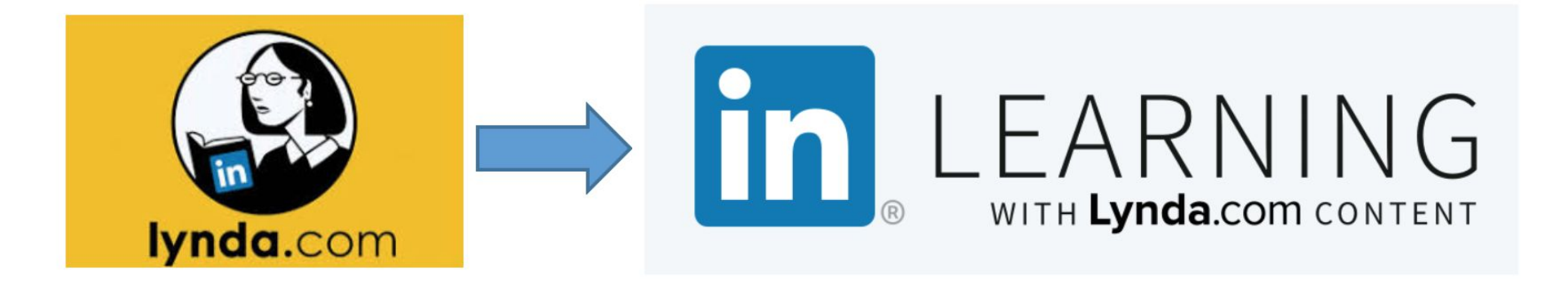

## How to Add LinkedIn Learning to Blackboard Courses

## LinkedIn Learning is Replacing Lynda.com

### **Key Points**

- 1. LinkedIn Learning replaces Lynda.com. (Effective fall 2019)
- 2. Links to Lynda.com tutorials will cease to work at the end of the year. (December 31, 2019) Please update your all of your courses before spring 2020 to use LinkedIn Learning.
- 3. LinkedIn Learning is located in the Blackboard Content Marketplace.
- 4. Start by updating your account in MyFIT under web resources. Sign into MyFIT <a href="https://myfit.fitnyc.edu/">https://myfit.fitnyc.edu/</a>
- 5. You have the **option** to connect your FIT account to your personal LinkedIn account. If connected you will be able to access FIT LinkedIn Learning through your LinkedIn account. Badges of completion will appear in your profile.

Select Web Resources, Click on LinkedIn Learning (LL)
Once you have signed in you can access LL directly or through Blackboard.

Your students need to do this as well.

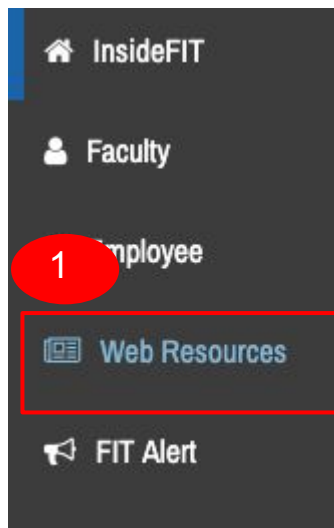

#### FITLink - Student Events and Clubs

The private social network for FIT students

FITLink provides the tools for managing FIT Student Government Association clubs and student co-curricular activities. FITLink can also be utilized in areas outside of campus life, serving a variety of needs related to the FIT student experien From elections to surveys and communication to budgeting, stay connected at FIT from across the globe.

#### **Gladys Marcus Library**

LinkedIn Learning - formerly Lynda.com

Use your FIT username and password

#### The Museum at FIT

NYTimes.com - Complimentary Access

NYTimes.com/AcademicPasses, a benefit of FIT's New York Times Readership program, is available September through June. <u>Click here</u> for more information.

## In Your Blackboard Course **Content** Area Click on **Partner Content.** Then Select **Content Market.**

| + 🕇 🕹 🛅              | Content ©                                                                                  |                                 |
|----------------------|--------------------------------------------------------------------------------------------|---------------------------------|
| Antonia Sandbox 2018 |                                                                                            |                                 |
| Home Page            | Build Content V Assessi                                                                    | Partner Content ~               |
| Course Information   |                                                                                            | Search for Textbook             |
| Content              | Taking Your Exams Online Throug                                                            | h Pri:<br>Manual Entry Textbook |
| Discussions          |                                                                                            | Content Market                  |
| Groups               | Test Test                                                                                  |                                 |
| Email                | Availability: Item is hidden from students. It was last available on Apr 30, 2019 2:43 PM. |                                 |
| Tools                | RPNOW Test Exam                                                                            |                                 |
| Open SUNY Help Desk  |                                                                                            |                                 |
| Announcements 2      |                                                                                            |                                 |

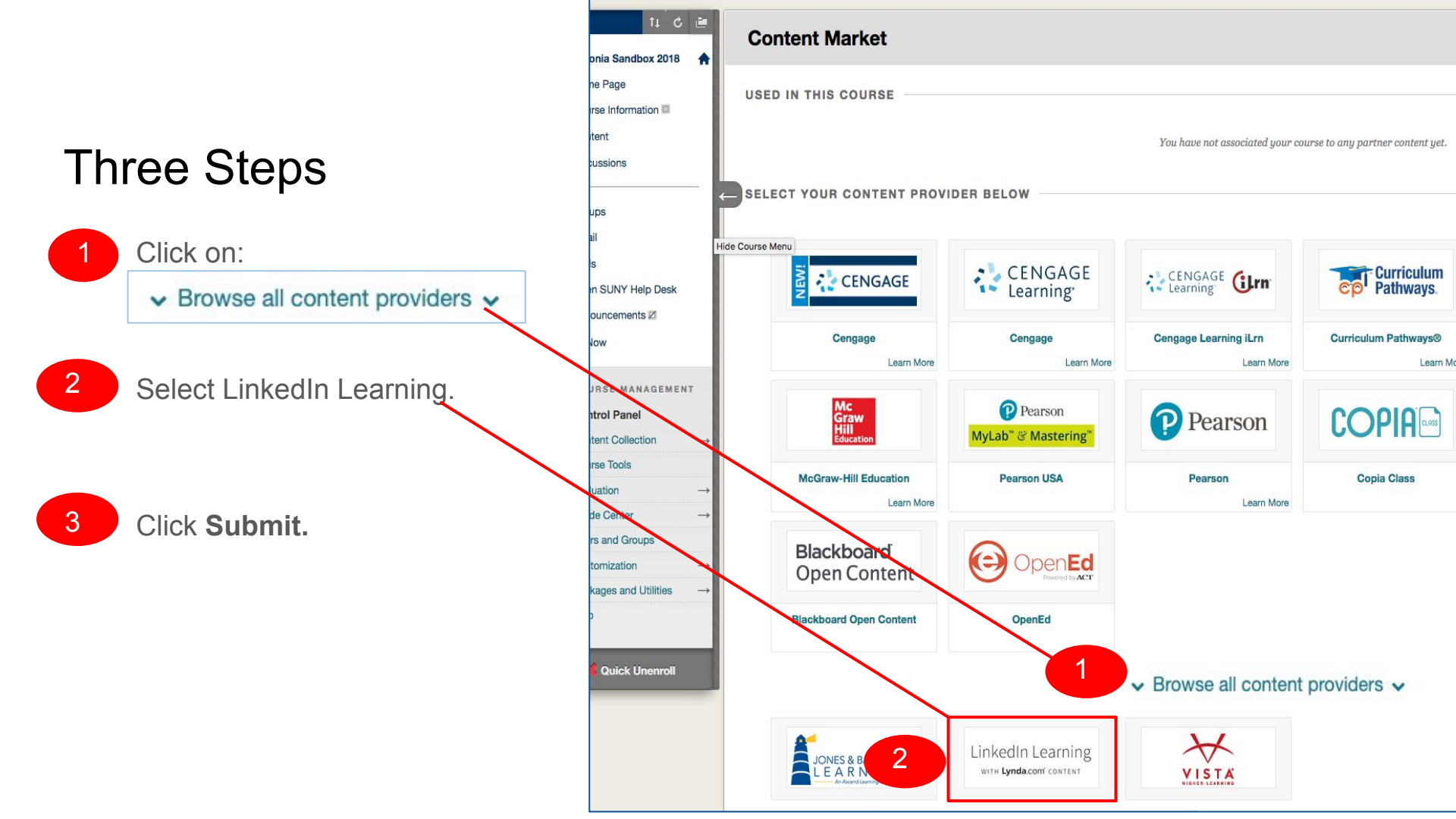

# Once Selected It Will Show at the Top of the Content Market, <a>Click</a> on the Tile to Continue</a>

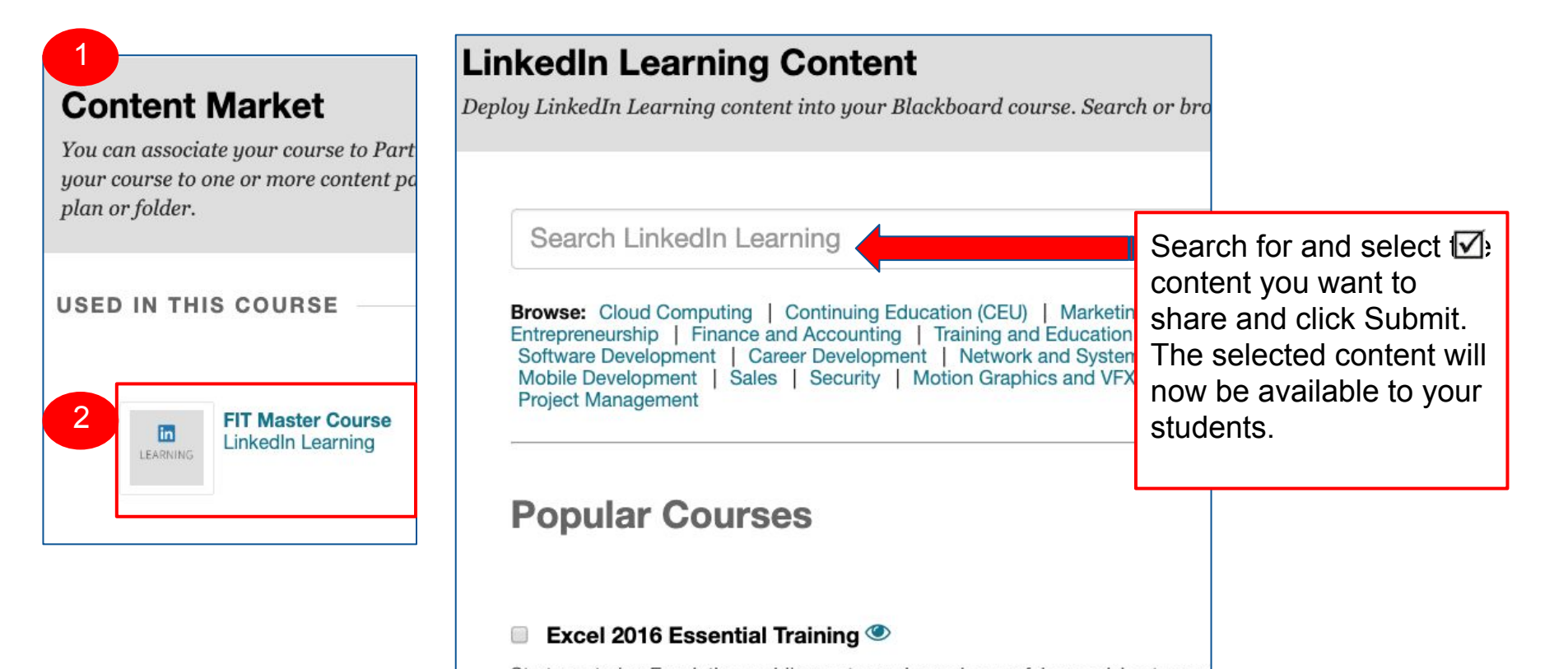

## For Help

- Review the LinkedIn Learning Help Resources Page
- For Help with Blackboard Contact the <a href="https://online.suny.edu/help/">https://online.suny.edu/help/</a>
- For Help with FIT Login issues Contact the FIT Help Desk at 212-217-HELP
- For Training using LinkedIn Learning in your teaching contact the CET at 212-217-4063 or visit the CET Calendar for workshops

http://www.fitnyc.edu/cet/calendar.php

(All Blackboard workshops include LinkedIn Learning).